**Private Network** 

**Control Panel** 

Network and Sharing Center

Change Advanced Sharing Settings

Private: Turn on Network Discovery Turn on automatic setup of network connected devices

Turn on file and printer sharing

All Networks:

 Turn on sharing so anyone with network access can read and write files in the Public folders
Use 128-bit encryption to help protect file sharing connections
Turn off password protected sharing

**Change Adapter Settings** 

Ethernet

Change settings of this connection Internet Protocol Version 4 Properties Advanced

## WINS

NetBIOS setting Change from Default to Enable NetBIOS over TCP/IP

NOTE: This last change allowed me to see the NAS on the WIN 10 PC but not on the WIN 11

Also tried removal of IP Version 6 in Change Adapter Settings Ethernet Change settings of this connection

Task Manager - changed to Automatic and made sure they were running Services

Open Services

Function Discovery Provider Host Function Discovery Resource Publication SSDP Discovery UpnP Device Host DNS Client DHCP Client

Control Panel

Programs and Features Turn Windows features on or off SMB File Sharing Support All 3 selected or only Client selected

## File Explorer

•••

Options

View

Navigation Pane

Show Network was On. Turned Off and then On again. All network devices were visible on both PCs. However, when I turned them back on the next day I was back again to seeing only some devices on both.

## Settings

Network and Internet

Proxy

Automatically detect settings